## U-tunnuskirjautumisen tarkistuslista – kuntakäyttäjät

Päivitetty 27.9.2023

Ongelmatilanteissa tarkasta seuraavat kohdat:

- 1. Onko U-tunnukset haettu lomakkeella (U-tunnuksen hakulomake pdf)
- 2. Onko käytössä henkilökohtaiset tunnukset? U-tunnus on henkilökohtainen, eikä toiselle haettujen U-tunnusten käyttö ole sallittua.
- 3. Oletko aiemmin kirjautunut onnistuneesti Y-alustalle (Lue <u>Y-alustan kirjautumisohje</u>)?
- 4. Onko Valtion tunnistuspalveluksi valittu "Aluehallinto (ELY-TET-KEHA)"?
- 5. Käytetäänkö kirjautumiseen käyttäjätunnusta UO\*\*\*\*\*@alh.fi? Kirjautumiseen ei tule käyttää kunnan omaa sähköpostia, kuten matti.meikalainen@kunta.fi.
- 6. Käytetäänkö salasanana Valtorista saatua salasanaa? Kirjautumiseen ei tule käyttää kunnan sähköpostin omaa salasanaa. Salasana on muotoa [Sana + kaksi numeroa + Sana].
- 7. Notto-kirjautuminen toimii ongelmitta, onko oikeudet haettu YLVAan (U-tunnuksen hakulomake pdf)?
- 8. Käyttäjätunnus koostuu isosta U-kirjaimesta ja kuusinumeroisesta numerojonosta.
- 9. Käyttäjätunnus kohdassa tulee O-kirjaimen sijaan käyttää numeroa 0 (nolla).
- 10. Onko kokeiltu eri selaimia (Edge, Chrome, Firefox)?
- 11. Onko selaimen välimuisti tyhjennetty? Huom. ei pelkkä sivuhistoria, myös salasanat ja kirjautumistiedot.
- 12. Onko yritetty kirjautua InPrivate-ikkunassa? (Incognito, Yksityinen ikkuna)
- 13. Onko kirjautumiseen kokeiltu eri tietokoneita?
- 14. Onko kirjautumista kokeiltu eri ajankohtina?

## Selaimen normaalissa tilassa kirjautuminen

Tässä kirjaudutaan sisään Chrome-selaimella. Sivusto saattaa tarjota kirjautumista kunnan sähköpostiosoitteella tai pyytää kirjautumaan organisaatiosi tunnuksilla. Vaihda käyttäjää painamalla kohtaa "Kirjaudu sisään toisella tilillä". Käytä aina U-tunnusta eli alh.fi-päätteistä tunnusta.

| KEHA-keskus                                                    |                                                     |
|----------------------------------------------------------------|-----------------------------------------------------|
| matti.meikalainen@kunta.fi                                     |                                                     |
| Anna salasana                                                  |                                                     |
| Organisaatiokäytäntösi edell<br>sisään uudelleen tietyn ajanja | yttää, että kirjaudut<br>akson jälkee<br>Use 1Passv |
| Salasana                                                       |                                                     |
| Unohdin salasanani                                             |                                                     |
| Kirjaudu sisään toisella tilillä 🔶                             |                                                     |
|                                                                | Kirjaudu sisään                                     |
|                                                                |                                                     |
|                                                                |                                                     |

Valitse "Käytä toista tiliä".

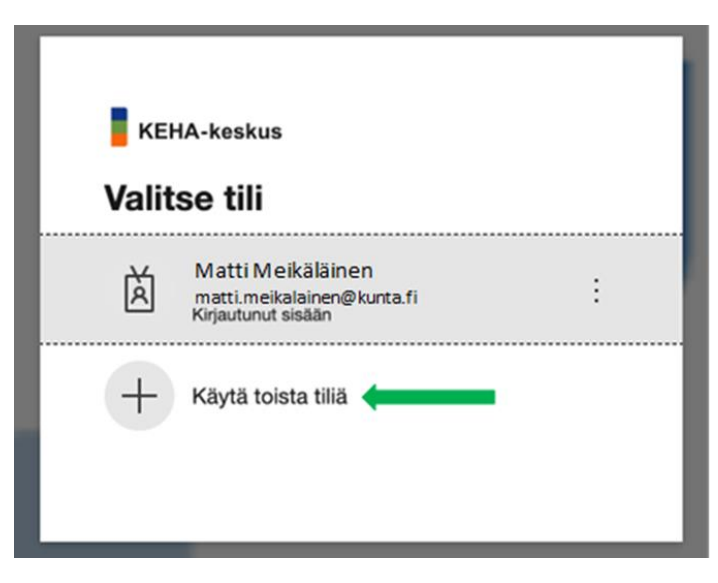

Kirjaudu sisään U-tunnuksella eli alh.fi-päätteisellä tunnuksella.

| KEHA-keskus           |            |          |
|-----------------------|------------|----------|
| Kirjaudu sis          | ään        |          |
| U017262@alh.fi        |            |          |
| Etkö pysty käyttämäär | ı tiliäsi? |          |
|                       | Edollinon  | Seuraava |
|                       | Edeninen   |          |
|                       | Edeninen   |          |
|                       | Edeninen   |          |

Sivusto vie sinut Aluehallinnon tunnistautumissivulle. Käytä Valtorin salatulla viestillä saatua salasanaa. (Muotoa [Sana + kaksi numeroa + Sana])

| Aluehallinnon<br>tunnistautuminen     |
|---------------------------------------|
| Kirjaudu sisään organisaatiotililläsi |
| Kirjaudu sisään                       |

Sivusto tarjoaa sinulle kaksivaiheista tunnistautumista joko tekstiviestitse tai soittamalla. Varmista onko ruudulla näkyvä puhelinnumero oikea.

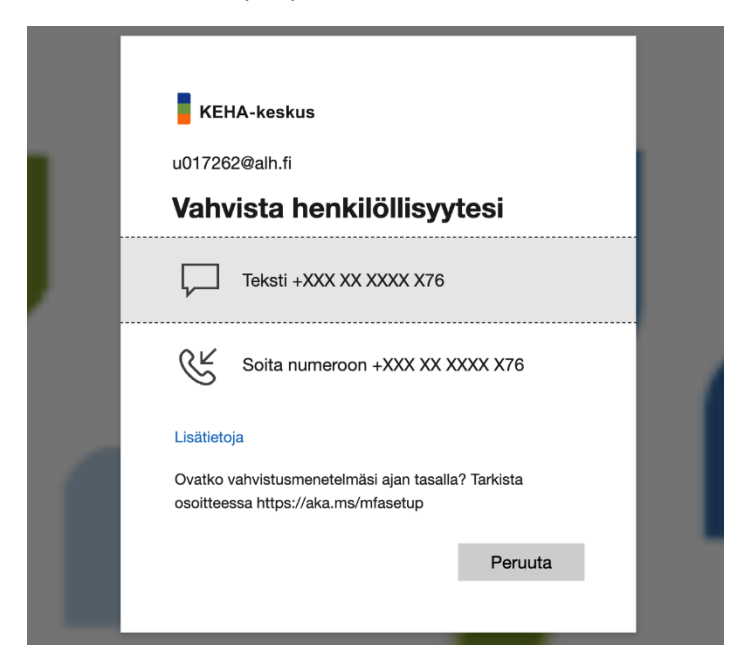

Kirjoita puhelimesta saatu koodi tarjottuun kenttään. Tämän jälkeen sivusto ohjaa sinut YLVAkohdehaku sivustolle.

| ao17262@alh.fi<br>Anna koodi           |                                                          |
|----------------------------------------|----------------------------------------------------------|
| Lähetimme tekstivi<br>XXXXXX69. Kirjau | estin puhelinnumeroosi +XX<br>du sisään antamalla koodi. |
| Koodi                                  |                                                          |
| Onko sinulla ongelmia? Kirj            | audu sisään toisella tavalla                             |

## InPrivate-ikkunassa kirjautuminen

Jos kirjautuminen tavallisessa selainnäkymässä ei onnistu, yritä kirjautumista InPrivate-ikkunassa. Saat kaikissa selaimissa InPrivaten tai sitä vastaavan tilan auki selainikkunan oikeasta yläkulmasta. Tässä on kirjauduttu Edgen InPrivate-ikkunassa. Sivusto ei välttämättä kysy kaksivaiheista tunnistautumista.

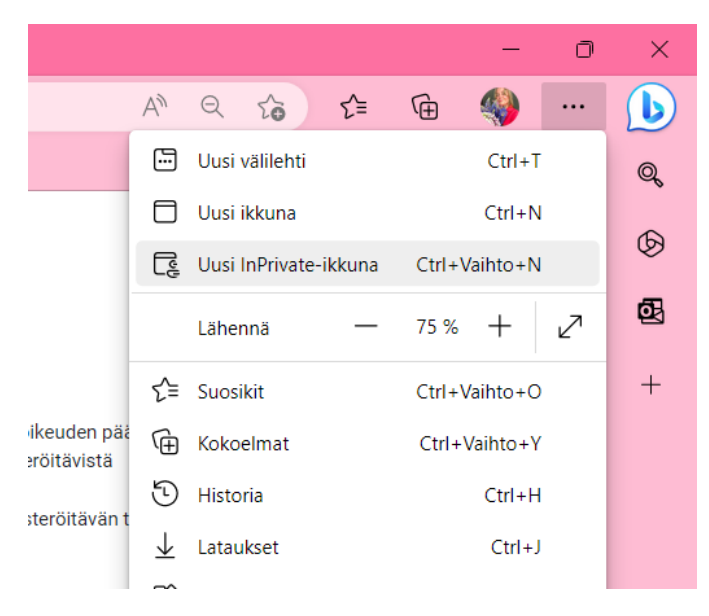

Käytä kirjautuessa U-tunnusta ja Valtorista saatua salasanaa. Tämän jälkeen sivusto ohjaa sinut YLVA-kohdehaku sivustolle. InPrivate-ikkunan kirjautumisruutu saattaa näyttää erilaiselta tavalliseen selainikkunaan verrattuna.

| Windowsin suojaus                                  | × |  |  |  |  |
|----------------------------------------------------|---|--|--|--|--|
| Kirjaudu sisään, niin pääset tähän sivustoon       |   |  |  |  |  |
| Sivusto https://ylva.alh.fi edellyttää valtuutusta |   |  |  |  |  |
| U017262@alh.fi                                     |   |  |  |  |  |
| ••••••                                             |   |  |  |  |  |
| Toimialue: alh.fi                                  |   |  |  |  |  |
| Lisää valintoja                                    |   |  |  |  |  |
| OK Peruuta                                         |   |  |  |  |  |
|                                                    |   |  |  |  |  |